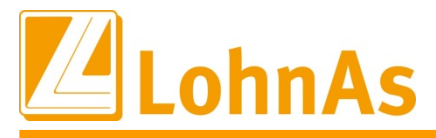

# Anleitung zur Erstellung der Neuen (digitalen) Verdiensterhebung (EVAS 62361)

Für die elektronische Übermittlung der Verdienststrukturerhebung müssen Sie sich einmalig registrieren. Nach der Registrierung erhalten Sie postalisch die Kennung des Onlinezuganges bei eStatistik und das zugehörige Passwort.

Hier geht es zur Registratur (einfach anklicken oder Link im Browser eingeben):

https://erhebungsportal.estatistik.de/Erhebungsportal/#Zfc2TZ9cO9o4mCKb/onlinemeldeverfahren/melden-ueber-core/registrierung/online-registrieren-so-gehts

|                                       | HOME   DATENSCHUTZ   IMPRESSUM                                                                                                    | O, Suchen +                                              |  |  |  |
|---------------------------------------|----------------------------------------------------------------------------------------------------|----------------------------------------------------------|--|--|--|
| DES BUNDES UND DER                    | MTER                                                                                                    |                                                          |  |  |  |
| Statistikdaten<br>melden              | Infos für Melder                                                                                                    | Mein Portal                                              |  |  |  |
| Startseite > Infos für Melder > Onlin | e-Melde                                                                                                    | e                                                        |  |  |  |
| Auteinen blick                        | 07.10.2014   Registrierung                                                                                                    |                                                          |  |  |  |
| Online-Meldeverfahren                 | ✓ Online registrieren - so geht's                                                                                                    | Weitere Informationen                                    |  |  |  |
| Melden über IDEV                      | Für die Übermittlung von statistischen Daten zu einer Erhebung, die über<br>eSTATISTIK core unterstützt wird, benötigen Sie eine Kennung und ein Passwort.                    | <ul> <li>Wer kann eSTATISTIK.core<br/>nutzen?</li> </ul> |  |  |  |
| Melden über CORE                      | <ul> <li>Diese Zugangsdaten werden Ihnen nach entsprechender einmaliger Online-<br/>Registrierung per Post vom Statistischen Bundesamt zugesandt. Sie können diese</li> </ul> | CORE-Webanwendung                                        |  |  |  |
| Registrierung                         | Zugangsdaten unabhangig von der Statistik und der auskunitigebenden Stelle, für die<br>Sie Daten übermitteln wollen, verwenden.                                               | Direktlink zur Registrierung                             |  |  |  |
| Daten übermitteln                     | Wenn Sie also:                                                                                                    | Download CORE.reporter                                   |  |  |  |
| CORE-Webanwendung                     | tur menrere Statistiken, undroder     für mehrere Betriebe, Fillalen, Mandanten oder Kunden                                                                                   |                                                          |  |  |  |
| Melden über                           | <ul> <li>statistische Daten mit eSTATISTIK.core übermitteln wollen, dann genügt es, wenn<br/>Sie nur sich selbst, einmalig registrieren.</li> </ul>                           |                                                          |  |  |  |

|                                                                                                    |                                                                                                    | IMPRESSUM   DATENSCHUTZ   HILFE |
|----------------------------------------------------------------------------------------------------|----------------------------------------------------------------------------------------------------|---------------------------------|
| STATISTISCHE ÄMTER<br>Des bundes und der länder                                                                                    |                                                                                                    | +Zur Anmeldeselb                |
| CORE                                                                                                    |                                                                                                    | It                              |
| Registrierung                                                                                                    |                                                                                                    |                                 |
| Regibitierung<br>Geben Sie bitte die für die<br>übermitteln Sie dann Ihre,<br>Felder mit * sind Pflichtfeld<br>Unternehmen / Behör | Online-Registrierung notwendigen Informationen an und<br>ngaben über den Sender-Button am Ende des Formulars.<br>er. Mehr Informationen zur Registrierung finden Sie « <sup>2</sup> hier.<br>de |                                 |
| Nan                                                                                                    | • *                                                                                                    |                                 |
| Ergänzur                                                                                                    |                                                                                                    |                                 |
| Kurzte                                                                                                    | d                                                                                                    |                                 |
| Adresse des Unternehn                                                                                                    | ens                                                                                                    |                                 |
| Straf                                                                                                    | ••                                                                                                    |                                 |
| Hausounom                                                                                                    | e                                                                                                    |                                 |
| Postleitza                                                                                                    |                                                                                                    |                                 |
|                                                                                                    |                                                                                                    |                                 |
|                                                                                                    | 4                                                                                                    |                                 |
| Talaé                                                                                                    |                                                                                                    |                                 |
|                                                                                                    | -                                                                                                    |                                 |
|                                                                                                    |                                                                                                    |                                 |
| Dest(s)                                                                                                    |                                                                                                    |                                 |
| Postrach                                                                                                    |                                                                                                    |                                 |
| Postfa                                                                                                    | h                                                                                                    |                                 |
| Postleitza                                                                                                    |                                                                                                    |                                 |
| c                                                                                                    | rt                                                                                                    |                                 |
| Ansprechpariner<br>Zur Vewnoturg des Sarv<br>Angaben Teilefori (oder 1/<br>Webtere Informationen hier<br>funktionerts?)            | ces "automatisierte Passwortzurücksetzung" werden die<br>böll) und 'E-Mail' herangezogen.<br>zu finden Sie im <b>v</b> <sup>e</sup> Erhebungsportal unter "Wie                                  |                                 |
| Anres                                                                                                    | e                                                                                                    |                                 |
| Nachnan                                                                                                    | •                                                                                                    |                                 |
| Vornan                                                                                                    | •                                                                                                    |                                 |
| Abteilu                                                                                                    |                                                                                                    |                                 |
| (Bitte Telefon und / oder M                                                                                                    | bil angeben.)                                                                                                    |                                 |
| Telefo                                                                                                    | n.:                                                                                                    |                                 |
| Mo                                                                                                    | a                                                                                                    |                                 |
| Telef                                                                                                    | x                                                                                                    |                                 |
| E-M                                                                                                    |                                                                                                    |                                 |
|                                                                                                    | Abbreaker                                                                                                    |                                 |
| Sanden Zurücksetzer                                                                                                    | Abbrechen                                                                                                    |                                 |

Bitte beachten Sie, dass Lohndata eine weitergehende Hilfe für die Registrierung nicht leisten kann. Bitte nutzen Sie den Support der Statistischen Ämter.

L

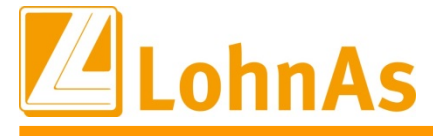

Wenn Sie die Zugangsdaten erhalten haben, können Sie die Verdienststrukturerhebung bearbeiten und anschließend elektronisch versenden. Eine elektronische Übermittlung ist nur über CORE möglich. Mit den Zugangsdaten zu IDEV können nur manuelle Meldungen erzeugt werden.

#### Vorgehensweise / Datenerfassung und Datenpflege in LohnAs

Zuerst müssen Meldestammdaten erfasst werden. Die Bearbeitung erfolgt unter Auswertung im Meldewesen.

Auswertung -> Meldewesen -> Meldewesen -> Verdiensterhebung Neu

| Neue (digitale) Verdiensterhebung (EVAS 62361)<br>Bezugsjahr 2021<br>Bezugsmonat 04<br>Betriebsstätte Alle<br>3. Hilfsdatenbank bearbeiten<br>Excel - Ausgabe Hilfsdatensätze   |
|----------------------------------------------------------------------------------------------------|
| Bezugsjahr<br>Bezugsmonat<br>04 	 1. Pflege der Melde - Stammdaten<br>2. Automatische Datenermittlung<br>3. Hilfsdatenbank bearbeiten<br>Excel - Ausgabe Hilfsdatensätze        |
| Betriebsstätte       Alle       2. Automatische Datenermittlung         3. Hilfsdatenbank bearbeiten       3. Hilfsdatenbank bearbeiten         Excel - Ausgabe Hilfsdatensätze |
| 3. Hilfsdatenbank bearbeiten<br>Excel - Ausgabe Hilfsdatensätze                                                                                                    |
| Excel - Ausgabe Hilfsdatensätze                                                                                                    |
|                                                                                                    |
| 4. XML - Meldedatei erzeugen                                                                                                    |
|                                                                                                    |
| Hinweise zum Verfahren                                                                                                    |

Der Bezugsmonat entspricht dem aktuellen Abrechnungsmonat. Bei Bedarf kann ein anderer Monat ausgewählt werden. Es können nur Daten für bereits abgerechnete Monate abgerufen werden.

#### 1. Pflege der Melde- Stammdaten

Die einzutragenden Angaben entnehmen Sie bitte dem Ihnen zugesandten Heranziehungsbescheid und den Ihnen übermittelten Zugangsdaten aus der Registrierung

| Unternehmensangaben und Zugangsdaten         | Angaben für den Betrieb | Zuordnung Verdienste |  |
|----------------------------------------------|-------------------------|----------------------|--|
| Angaben für das Unternehmen                  |                         |                      |  |
| Ident-Nummer (s.Papierfragebogen rechts      | oben)                   | <b>1</b> 23456789    |  |
| Empfänger / Zugangsdaten                     |                         |                      |  |
| Online-Datenlieferung erfolgt an das statist | ische Amt :             | Berlin v             |  |
| Kennung des Online-Zuganges bei eSTAT        | ISTIK                   | 123456789012345      |  |
| Passwort des Online-Zuganges bei eSTA1       | ISTIK                   | xxxxx2021            |  |
|                                              |                         |                      |  |
|                                              |                         |                      |  |
|                                              |                         |                      |  |
|                                              |                         |                      |  |
|                                              |                         |                      |  |
|                                              |                         |                      |  |
|                                              |                         |                      |  |

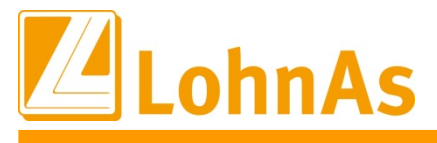

## 1a) Angaben für den Betrieb

Angaben zu Tarifvertrag/Anlehnung an einen Tarifvertrag -> Pflichtangabe mit Auswahl Check-Box

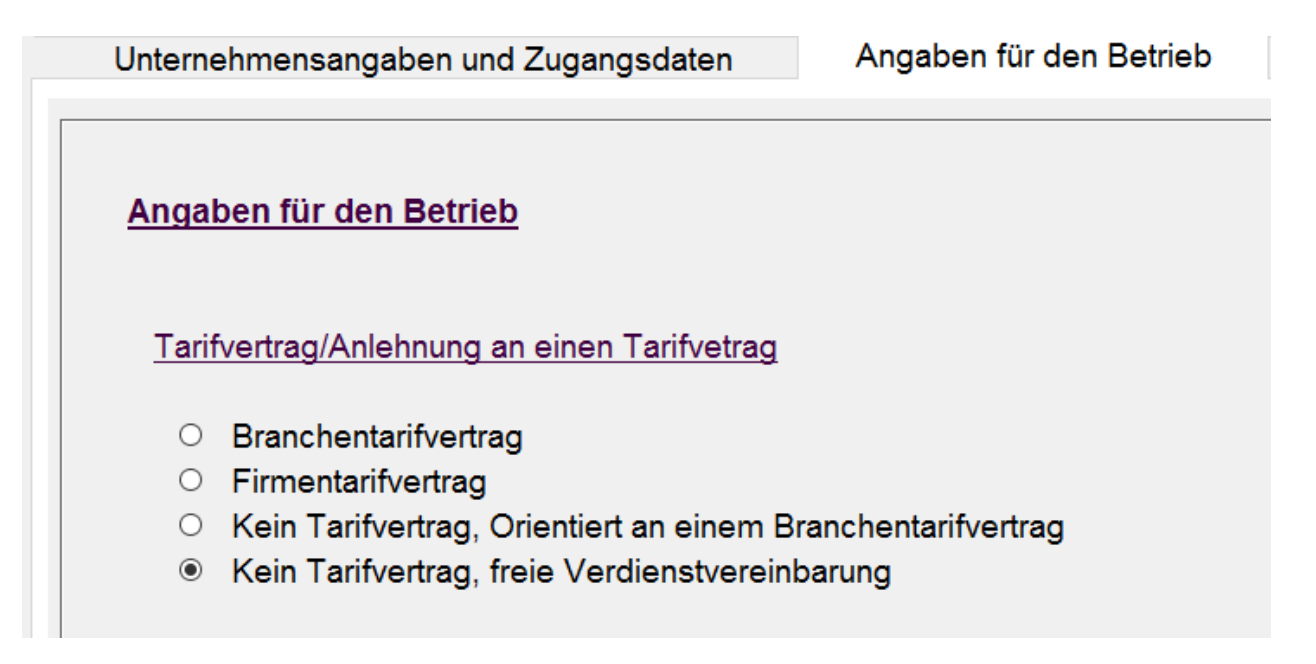

## Info Statistisches Bundesamt:

Es ist zu unterscheiden zwischen:

- Branchentarifverträgen, die zwischen Arbeitgebervereinigung und Gewerkschaft vereinbart wurden und an die der Betrieb durch Mitgliedschaft in der Arbeitgebervereinigung gebunden ist,
- Firmentarifverträgen, an die der Betrieb durch Vereinbarung zwischen dem Arbeitgeber und einer oder mehreren Gewerkschaften gebunden ist,
- Betriebsvereinbarungen bzw. Anerkennungstarifverträgen zwischen Arbeitgeber und Betriebsrat über die Orientierung oder Anlehnung an einen Branchentarifvertrag hinsichtlich der Verdienste. Ist der Betrieb durch Mitgliedschaft in der Arbeitgebervereinigung an einen Branchentarifvertrag gebunden, nutzt aber eine darin geregelte Öffnungsklausel, so ist der Branchentarifvertrag einzutragen. Wird im Betrieb hinsichtlich der Verdienste ein Branchentarifvertrag angewandt, ohne dass der Betrieb durch Mitgliedschaft in der Arbeitgebervereinigung daran gebunden ist, so ist im Fragebogen "Kein Tarifvertrag, Orientierung an einem Branchentarifvertrag" anzugeben

Angaben zu <u>Außergewöhnliche Umstände oder Änderungen</u> -> Auswahl/Mehrfachauswahl in den entsprechenden Check-Boxen möglich, Info für sonstige Gründe als Textfeld.

Außergewöhnliche Umstände oder Änderungen

- C Konjunkturelle Kurzarbeit
- Saisonale Kurzarbeit
- Streik
- Fusion oder Aufspaltung
- Sonstige Gründe
- Testangabe

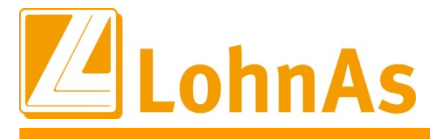

## 1b) Notwendige Angaben in den Personalstammdaten

Einstellung in den Personalstammdaten für Sonderfälle:

Für Beschäftigte, die nicht der Sozialversicherung gemeldet werden, z. B. Beamte/Beamtinnen, müssen abweichend von dem in der Software hinterlegten Personengruppenschlüssel (PGS) folgende Schlüsselzahlen gemeldet werden:

800 Beamtinnen/Beamte

900 Leitende Angestellte (auch Geschäftsführer oder Geschäftsführerinneneiner GmbH und Vorstände einer AG) mit einem Arbeitsvertrag, die zumindest teilweise feste, d. h. gewinnunabhängige Verdienstbestandteile für die geleistete Arbeit erhalten.

Für die korrekte Umsetzung in der Meldedatei ist es notwendig, den Personenstatus in der Sozialversicherung entsprechend einzustellen.

Personenstatus 5 = Geschäftsführer SV-Frei Personenstatus 2 = Beamter, Richter Soldat

Personal -> SV / Steuer -> Allgemeine SV-Daten -> DEÜV -> Personenstatus

| Personalnummer                                            | <b>2</b> 5025 -      | . 🖌 Ges-C          | iesch     |                            | Maria Mar                                | garitta            |                    |
|-----------------------------------------------------------|----------------------|--------------------|-----------|----------------------------|------------------------------------------|--------------------|--------------------|
| DEÜV                                                      | Tätigkeit            | Besonderheiter     | n Re      | chtskreis                  | Versorgungswerk                          | Meldung 57         | Übergangsbereich   |
| Personengrupper                                           | nschlüssel (PGS)     |                    |           |                            |                                          |                    |                    |
| Personengrupper                                           | nschlüssel *         | 901                | ,         | Geschäftsfü                | hrer                                     |                    |                    |
| <u>Beitragsgruppens</u>                                   | schlüssel (BGS)      |                    |           |                            |                                          |                    |                    |
| Krankenversicher                                          | ung *                | 0                  |           | KV-Frei                    |                                          |                    |                    |
| Rentenversicheru                                          | ng *                 | 0                  | •         | RV-Frei                    |                                          |                    |                    |
| Arbeitslosenversi                                         | cherung *            | 0                  | •         | Arbeitsförde               | rung - frei                              |                    |                    |
| Pflegeversicherur                                         | ng *                 | 0                  | ,         | PV-Frei                    |                                          |                    |                    |
| sonstige Schlüsser<br>Rentenschlüssel<br>Personenstatus * | <u>el</u>            |                    | • •••     | Kein Renten<br>Geschäftsfü | antrag, kein Rentenbezu;<br>hrer SV-Frei | 9                  |                    |
| sonstige Schlüsse                                         | <u>I</u>             |                    |           |                            |                                          |                    |                    |
| Rentenschlüssel *                                         |                      |                    | 0 ~       | Kein R                     | entenantrag, kein Rent                   | enbezug            |                    |
| Personenstatus *                                          |                      | $\rightarrow$      | 2         | Beamte                     | er, Richter, Soldat                      |                    |                    |
| Umlageberechnun                                           | g                    |                    | nur Umlag | e 2 für Aufwe              | ndungsausgleichgese<br>Rezeichnung       | tz (AAG) / Mutters | chaftsaufwendungen |
| vor Beginn der                                            | Tätigkeit arbeitslos | - nur aültia bis 3 | 1 0100110 | 0                          | Arbeiter                                 |                    |                    |
| nur unfallversic                                          | herungspflichtig - e | s wird der PGS     |           | 1                          | Angestellter                             |                    |                    |
| bei PGS 122 k                                             | eine Umlageberech    | nuna, wenn die     |           | 2                          | Beamter, Richter, Sol                    | dat                |                    |
|                                                           |                      |                    |           | 2                          |                                          |                    |                    |

## 1c) Zuordnung Verdienste

Angaben zu den Lohnarten, für Überstunden und Zuschlägen mit folgendem Hintergrund:

a) <u>Bezahlte Überstunden:</u> gesondert gemeldet werden die im Bezugsmonat bezahlten Überstunden und der Bruttomonatsverdienst für gezahlte Überstunden.

#### Info Statistisches Bundesamt:

Überstunden: Zu melden sind immer die Stunden, die im Monat bezahlt wurden, auch wenn sie in anderen Monaten geleistet wurden. Nicht entscheidend ist, ob für diese Stunden ein Zuschlag bezahlt wird.

Überstundenvergütung: Gesamtvergütung der für in diesem Monat bezahlte Überstunden, nicht nur die Zuschläge für Überstunden

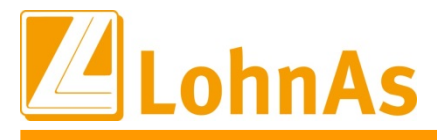

#### Eintrag der zu berücksichtigenden Lohnarten (siehe Muster)

| Unternehmensangaben und Zugangsdaten Angaben für den Betrieb Zuordnung Verdienste                                                                                                    |
|----------------------------------------------------------------------------------------------------|
| Lohnarten Überstunden       (Meldeumstand : Gesamtvergütung bezahlte Überstunden )                                                                                                    |
| Lohnarten Überstunden Zuschläge       (Meldeumstand : Gesamtvergütung bezahlte Überstunden )         306 v          v          v          v          v          v          v          v          v          v |

b) <u>Zuschläge:</u> gesondert gemeldet werden die im Bezugsmonat bezahlten Zuschläge für Schicht -, Samstags -, Sonntags -, Feiertags - oder Nachtarbeit

| Info Statistisches Bundesamt:                                                              |
|--------------------------------------------------------------------------------------------|
| Es sind nur die in diesem Monat bezahlten Zuschläge für Schicht -, Samstags -, Sonntags -, |
| Feiertags - und/ oder Nachtarbeit und nicht der Gesamtverdienst der mit Zulagen vergüteten |
| Stunden anzugeben. Bereits im Überstundenverdienst gemeldete Zulagen bitte nicht nochmals  |
| angeben.                                                                                   |

Eintrag der zu berücksichtigenden Lohnarten (siehe Muster)

| Lohnarten Zuschläge (Meldeumstand Zuschläge für Schicht-,Samstags-,Sonntags-,Feiertags- und Nachtarbeit) |     |                                           |       |     |                      |     |               |     |                        |
|----------------------------------------------------------------------------------------------------|-----|-------------------------------------------|-------|-----|----------------------|-----|---------------|-----|------------------------|
| 312 ×<br>314 ×<br>×                                                                                      |     | Sonntagszuschlag 50%<br>Nachtzuschlag 20% | 323 × | ••• | Sonntagszuschlag 20% | 317 | 7 ~<br>~<br>~ | ••• | Feiertagszuschlag 125% |
| ¥                                                                                                    | ••• |                                           | ~     | ••• |                      |     | ~             | ••• |                        |

c) Lohnarten für Beiträge die nicht in das zu meldende Gesamt-Brutto einfließen dürfen und entsprechend über den Eintrag in der Maske gesteuert werden

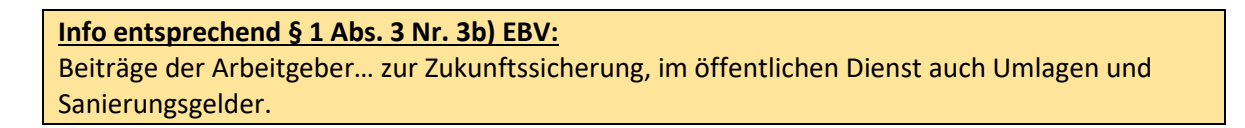

Eintrag der zu berücksichtigenden Lohnarten (siehe Muster)

| Lohnarten für Beiträge AG zur Zukunfssicherung |                               |                               |
|------------------------------------------------|-------------------------------|-------------------------------|
| 695 Beitrag Pensionskasse/                     | 490 - Direktversicherung AG   | ·                             |
| Pauschale Steuern rückrechnen                  | Pauschale Steuern rückrechnen | Pauschale Steuern rückrechnen |
| <b>♠</b>                                       |                               |                               |
| <ul><li>✓</li></ul>                            | v                             | ✓                             |
| Pauschale Steuern rückrechnen                  | Pauschale Steuern rückrechnen | Pauschale Steuern rückrechnen |

Wird die anfallende pauschale Lohnsteuer für die Verträge zur Altersvorsorge auf den Arbeitnehmer abgewälzt, muss die Check-Box "Pauschale Steuern rückrechnen" aktiviert werden. Eine individuelle, auf einzelne Arbeitnehmer bezogene Steuerung, ist zur Zeit noch nicht möglich. In diesen Fällen kann die Hilfsdatenbank entsprechend angepasst werden.

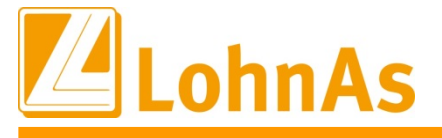

Angaben zur betrieblichen Altersvorsorge (Entgeltumwandung) fließen automatisiert in die Statistik ein.

Voraussetzung sind die korrekt im Personalstamm unter

-> Personal -> Entlohnung -> Altersvorsorge -> Verträge für die betriebliche Altersvorsorge

hinterlegten Angaben bzw. im öffentlichen Dienst die Zuordnungen zu den Versorgungskassen.

Bei manuellen Daten ist für die Verarbeitung in der Statistik in den Bewegungsdaten die Zuordnung zu dem Vertrag Altersvorsorge mit dem Bearbeitungsschlüssel 12 notwendig.

Abrechnungsdaten, die keinem Vertrag für die betriebliche Altersvorsorge zugeordnet wurden, fließen nicht in die Statistik ein und können ggf. über die Hilfsdatenbank nachgepflegt werden.

# 2. Automatische Datenermittlung

Bei Anklicken des Buttons "Automatische Datenermittlung" wird eine Datei erzeugt und zur Kontrolle ebenfalls in Excel erzeugt. Ggf. bitte die Hinweistexte beachten:

| Bezugsjahr     | 2021 ~ | Information |                                                                                      | ×                                                           |  |
|----------------|--------|-------------|--------------------------------------------------------------------------------------|-------------------------------------------------------------|--|
| Betriebsstätte | Alle   |             | In die Datei L_VDE.XAB wurde(n)<br>unter T:\LD_TEMP\LOHN\B0589V<br>MS-EXCEL starten? | 18 Daten konvertiert und<br>/E\LISTEN\ gespeichert!<br>Nein |  |
|                |        |             | Daten werden konvertiert                                                             |                                                             |  |

## Muster Excelauswertung

| M              | eldungen S       | V Me           | ldungen DGUV     | Meldu             | ngen Fina    | nzamt Bi           | EA IW-E              | Elan Ve                       | erdienste                   | rhebung N       | leu V                           | DE / Ark                                                          | peitskost                           | en                          | Verd       | diensterhe    | ebung A | dt    |
|----------------|------------------|----------------|------------------|-------------------|--------------|--------------------|----------------------|-------------------------------|-----------------------------|-----------------|---------------------------------|-------------------------------------------------------------------|-------------------------------------|-----------------------------|------------|---------------|---------|-------|
| Automatisc     | hes Speichern 🧿  |                |                  |                   |              |                    |                      |                               |                             |                 |                                 |                                                                   |                                     |                             |            |               |         |       |
| Datei St       | art Einfügen     | Seitenla       | iyout Formeln    | Daten Ül          | berprüfen    | Ansicht A          | dd-Ins H             | ilfe 🔎                        | Suchen                      |                 |                                 |                                                                   |                                     |                             |            | 🖒 Teilen 🕴    | ⊐ Komme | ntare |
| Einfügen 💰     | Calibri<br>F K U | ~ 11<br>~  ⊞ ~ | → A^ A → = =     | ≡ ** •<br>≣ •≣ •≣ | ab Stand     | dard<br>/ % 000 5% | →00 Ber<br>→00 Forma | dingte Als<br>tierung ~ forma | Tabelle Zeller<br>stieren ~ | nformatvorlagen | Einfügen<br>Eischen<br>Format ~ | <ul> <li>Σ</li> <li>Ψ</li> <li>Ψ</li> <li>Ψ</li> <li>Ψ</li> </ul> | A<br>Z<br>Sortieren un<br>Filtern ~ | d Suchen und<br>Auswählen ~ | 5<br>Ideen | Vertraulichke | it      |       |
| Zwischenablage | 15               | Schriftart     | F <sub>34</sub>  | Ausrichtung       | 15           | Zahl               | r <u>s</u> i         | For                           | matvorlagen                 |                 | Zellen                          |                                                                   | Bearbei                             | ten                         | Ideen      | Vertraulichke | it      | ^     |
| A1             | • : ×            | $\sqrt{-f_X}$  | Lfd.             |                   |              |                    |                      |                               |                             |                 |                                 |                                                                   |                                     |                             |            |               |         | ~     |
| A              | В                | с              | D                | E                 | F            | G                  | н                    | 1                             | J                           | к               | L                               | м                                                                 | N                                   | 0                           | Р          | Q             | R       |       |
| 1 Lfd. Per     | sonalnummer      | Geschlecht     | Geburtsmonat und | Staatsangeh       | Beschäftigur | Personalgru        | Tätigkeitssch        | Arbeitsstund                  | Überstunder                 | Monatsbrutt     | Sonderzahlu Bri                 | utto Übers 2                                                      | Zuschläge                           | Entgeldumw                  |            |               |         |       |
| 2 1            | 13004            | 1              | l 121988         | 0                 | 32013        | 102                | 513119911            | 173,33                        | 0                           | 1000            | 500                             | 0                                                                 | 0                                   | 0 0                         |            |               |         |       |
| 3 2            | 14001            | 1              | L 31984          | 0                 | 52014        | 101                | 513119913            | 186                           | 0                           | 2418            | 0                               | 0                                                                 | 0                                   | 0 0                         |            |               |         |       |
| 4 3            | 16008            | 1              | l 61988          | 0                 | 92016        | 101                | 713939911            | 173,33                        | 0                           | 7200            | 0                               | 0                                                                 | 0                                   | 0 0                         |            |               |         |       |
| 5 4            | 19001            | 1              | l 11985          | 0                 | 12019        | 101                | 513119911            | 210                           | 34                          | 2520            | 0                               | 408                                                               | 0                                   | 0 0                         |            |               |         |       |
| 6 5            | 20052            | 1              | L 21977          | 0                 | 72020        | 101                | 271049911            | 20                            | 20                          | 3200            | 0                               | 200                                                               | 0                                   | 0 0                         |            |               |         |       |

Angaben erfolgen nur für Beschäftigte, die für den ganzen Monat entlohnt wurden. Erhält eine Person ausschließlich Kurzarbeitergeld, d. h. werden keine Arbeitsstunden von der Arbeitgeberin/vom Arbeitgeber bezahlt (Kurzarbeit Null), ist die Person nicht zu melden.

3. Hilfsdatenbank bearbeiten

Über dieses Modul können in Sonder-/Ausnahmefällen noch Daten für die Mitarbeiter angepasst werden.

| Hilfsdatenbank Verdiensterhebung      |                    |                                           |      |
|---------------------------------------|--------------------|-------------------------------------------|------|
| Personalnummer 13004 -                | Azubi              | Sven                                      |      |
| Geboren 12.1988                       | Geschlecht         | Männlich v Personengruppenschlüssel       | 102  |
| Beschäftigungsbeginn 03.2013          | Tätigkeitschlüssel | 513119911                                 |      |
|                                       |                    |                                           |      |
| Bezahlte Arbeitsstunden               | 173,00             | Bezahlte Überstunden                      | 0,00 |
| Bruttomonatsverdienst (Gesamt)        | 1.000              | Bruttomonatsverdienst (bezahlte Überstd.) | 0    |
| Bruttomonatsverdienst (nur Zuschläge) | 0                  | Entgeltumwandlung                         | 0    |
| Sonstige Bezüge                       | 500                |                                           |      |
|                                       |                    |                                           |      |

Nach Bearbeitung der Hilfsdatenbank kann diese ebenfalls noch einmal in Excel erzeugt werden. Die unter Menüpunkt 2 erstellte Datei muss dazu vorher geschlossen werden.

| 3. Hilfsdatenbank bearbeiten                                                                                                    |                        |  |  |  |  |  |  |  |  |
|----------------------------------------------------------------------------------------------------|------------------------|--|--|--|--|--|--|--|--|
| Excel - Ausgabe Hilfsdatensätze                                                                                                    |                        |  |  |  |  |  |  |  |  |
| Pehler                                                                                                    | ×                      |  |  |  |  |  |  |  |  |
| Es wurde(n) 18 Daten konvertiert.<br>Die Zieldatei L_VDE.XAB ist bereits geöffnet und kann nicht überschrieber<br>werden!<br>Schließen Sie bitte die Datei L_VDE XAB!                                                                 | r                      |  |  |  |  |  |  |  |  |
| STOP                                                                                                    |                        |  |  |  |  |  |  |  |  |
| Neue (digitale) Verdiensterhebung (EVAS 62361)                                                                                                    |                        |  |  |  |  |  |  |  |  |
| Bezugsjahr<br>Bezugsmonat 04 v<br>Betriebsstätte Alle v<br>In die Datei L_VDE.XAB wurde(n) 18 Daten konvertiert und<br>unter T:\LD_TEMP\LOHN\BO589VE\LISTEN\ gespeichert!<br>MS-EXCEL starten?<br>Ja Nein<br>Daten werden konvertiert |                        |  |  |  |  |  |  |  |  |
| 100%                                                                                                    |                        |  |  |  |  |  |  |  |  |
| L_VDE - Excel                                                                                                    | - 🗆 ×                  |  |  |  |  |  |  |  |  |
| A1 $\checkmark$ : $\times \checkmark f_{\star}$ Lfd.                                                                                                    | ~                      |  |  |  |  |  |  |  |  |
| A B C D E F G H                                                                                                    |                        |  |  |  |  |  |  |  |  |
| 1 Lfd. Personalnun Geschlecht Geburtsmon Staatsangeh Beschäftigur Personalgru Tätigke                                                                                                    | eitssch Arbeitsstund ( |  |  |  |  |  |  |  |  |
| 2         1         13004         1         121365         0         32015         102         0331           3         2         14001         1         31984         0         52014         101         5131                      | 19913 186              |  |  |  |  |  |  |  |  |
| 4 3 16008 1 61988 0 92016 101 7139                                                                                                    | 39911 173,33 👻         |  |  |  |  |  |  |  |  |
|                                                                                                    | Þ                      |  |  |  |  |  |  |  |  |
| Bereit 🗄 🗉 🖳 – —                                                                                                    | + 100 %                |  |  |  |  |  |  |  |  |

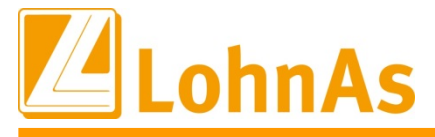

4. XML - Meldedatei erzeugen

Es wird eine XML-Meldedatei erzeugt. Je nach Datenmenge kann dieser Vorgang einige Zeit in Anspruch nehmen und sollte ggf. in den Arbeitsablauf entsprechend eingeplant werden.

ACHTUNG: Sollte der Vorgang zwischen Punkt 2 und Punkt 4 unterbrochen worden sein, ist es bei abweichendem Bezugsmonat zum aktuellen Stand Abrechnungsmonat notwendig, noch einmal den gewünschten Bezugsmonat entsprechend einzustellen.

| Meldungen SV             | Meldungen DGUV    | Meldungen Finanzamt   | BEA IW-Elan                          | Verdiensterhebung Neu                              | VDE / Arb | eitskosten | Verdiensterhebung  |
|--------------------------|-------------------|-----------------------|--------------------------------------|----------------------------------------------------|-----------|------------|--------------------|
| <u>Neue (digitale)</u>   | Verdiensterhebung | <u>I (EVAS 62361)</u> |                                      |                                                    |           |            |                    |
| Bezugsjahr<br>Bezugsmona | 2021 v<br>04 v    |                       | 1                                    | Pflege der Melde - Stammdate                       | n         |            |                    |
| Betriebsstätt            | Alle              | ✓ Information         | :                                    | 2. Automatische Datenermittlung                    |           |            |                    |
|                          |                   | Die A<br>Die E        | uswertung wird<br>Irstellungszeit is | für Sie erstellt.<br>t abhängig von der Datenmenge |           |            |                    |
|                          |                   |                       |                                      | 4. XML - Meldedatei erzeugen                       |           |            |                    |
|                          |                   |                       |                                      |                                                    |           |            |                    |
|                          |                   |                       |                                      |                                                    |           | Hinwe      | eise zum Verfahren |

Im Anschluss öffnet sich ein neues Fenster.

Über die Auswahl "Ja" erfolgt die Weiterleitung auf die Webseite der Statistischen Ämter des Bundes und der Länder. Die Datei wird in dem im Hinweisfenster angezeigten Pfad abgelegt.

| Bezugsjahr     | 2021 v |                                   | 1. F                                                                                       | Pflege der Melde - Stammo                                         | laten |  |
|----------------|--------|-----------------------------------|--------------------------------------------------------------------------------------------|-------------------------------------------------------------------|-------|--|
| Bezugsmonat    | 04 ~   | Achtung                           |                                                                                            |                                                                   | ×     |  |
| Betriebsstätte | Alle   | V Die<br>Nar<br>\E<br>Soll<br>von | ann-Ausgabedater<br>ne der Datei:<br>O589VE\LISTEN\<br>nun die Melde-We<br>eSTATISTIK geöf | wurde erzeugt.<br>VSE_BO589VE_2021.XM<br>abside<br>ffnet werden ? | L []  |  |
|                |        |                                   |                                                                                            | Ja                                                                | Nein  |  |
|                |        |                                   |                                                                                            | Ja                                                                | Nein  |  |

Die Übermittlung kann auch zu einem späteren Zeitpunkt erfolgen, über den Menüpunkt "Estatistik Webseite öffnen" erfolgt eine Weiterleitung zum Erhebungsportal.

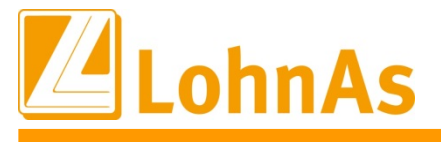

#### 5. XML - Meldedatei senden

### Zunächst müssen Sie Ihre Zugangsdaten eingeben

| DES BUNDES UND                                                                                 | ÄMTER<br>Der länder                                                                                                    |                                    |                                     |                                                                                                    |
|------------------------------------------------------------------------------------------------|----------------------------------------------------------------------------------------------------|------------------------------------|-------------------------------------|----------------------------------------------------------------------------------------------------|
| Statistikdaten<br>melden                                                                       | Infos für Melder                                                                                                    | Hilfsmittel und<br>Automatisierung | \$₽                                 | Mein Portal                                                                                                    |
| Willkommen<br>der Statistise                                                                   | auf dem Erhebungsportal<br>chen Ämter des Bundes un                                                                               | d der Länder                       | M                                   | 3 <b>7</b> 3. <b>9</b> 62                                                                                                    |
| Statistikdaten dire<br>Geben Sie hier Ihre An<br>Ihre Kennung<br>Ihr Passwort                  | t online melden<br>meldedaten ein, um mit Ihrem Online-Meldeverfa<br>Ihre Kennung<br>Ihr Passwort Anmelden<br>Passwort vergessen? | ihren verbunden zu werden.         | ID<br>St<br>IDE<br>Âm<br>aus<br>reg | EV-Zugänge der<br>tatistischen Ämter<br>ar finden Sie die Zugänge zu allen<br>EV-Systemen der Statistischen<br>ter, sowie die Möglichkeit sich für<br>sgewählte Statistiken zu<br>jistrieren. + mehr |
| Haben Sie Frager<br>Geben Sie hier den Na<br>notwendigen Informatie<br>Statistik Statistik ein | 1?<br>men der Statistik ein und lassen Sie sich alle<br>onen zusammenstellen.<br>ngeben und auswählen                             |                                    | Al<br>al<br>Die<br>ma<br>Ge<br>De   | ktuelle Information zur<br>(tuellen Corona-K<br>e aktuelle Corona-Krise stellt eine<br>Issive Belastung unseres gesamten<br>Imeinwesens dar. Viele Menschen in<br>Jutschland sind verunsichert und   |

Nach der Anmeldung wählen Sie den Menüpunkt "Weiter zu CORE"

Sofern noch keine Registrierung zum CORE-Verfahren erfolgt ist, werden Sie bei der Anmeldung auf das IDEV Portal weitergeleitet (näheres dazu siehe unter Punkt 6)

| STATISTISCHE ÄMTER<br>Des bundes und der Länder                                                    |                                                                                                    |                                                                     |
|----------------------------------------------------------------------------------------------------|----------------------------------------------------------------------------------------------------|---------------------------------------------------------------------|
| Statistikdaten Infos für Mel                                                                       | Ider Hilfsmittel und<br>Automatisierung                                                                                                    | Mein Portal                                                         |
| Startseite * Statistikdaten * Statistikdaten di                                                    |                                                                                                    |                                                                     |
| Statistikdaten direkt online melden                                                                |                                                                                                    |                                                                     |
| Die Anmeldung mit der Kennung '92222251' am<br>Meldeverfahren 'CORE-Dateneingang' war erfolgreich. | ,Mein Portal' nutzen                                                                                                    | 3/4.3/4                                                             |
| Weiter zu .CORE                                                                                    | Wenn Sie für mehrere Statistiken melden:<br>Verwalten Sie Ihre Zugangsdaten, richten Sie sich<br>E-Mail-Erinnerungen ein, tauschen Sie Nachrichten mit<br>dem Service-Team aus. | Meldungen im April                                                  |
|                                                                                                    | Statistikdaten über "Mein Portal" melden                                                                                                    | IDEV-Zugänge der<br>Statistischen Ämter                             |
| Informieren Sie sich über die                                                                      |                                                                                                    | Hier finden Sie die Zugänge zu allen                                |
| Meldeverfahren zu Ihrer Statistik                                                                  |                                                                                                    | Ämter, sowie die Möglichkeit sich für<br>ausgewählte Statistiken zu |

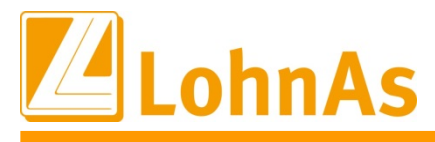

# Es öffnet sich die Startseite mit mehreren Menüpunkten

| STATISTISCHE ÄMT<br>DES BUNDES UND DER LÄN | ER         |                                                                                                    | Melde Abme |
|--------------------------------------------|------------|----------------------------------------------------------------------------------------------------|------------|
| CORE                                       |            |                                                                                                    | . It       |
| artseite                                   |            |                                                                                                    |            |
|                                            | Was möchte | en Sie tun?                                                                                                    |            |
| Lieferung erstellen                        |            | Lieferung erstellen                                                                                                    |            |
| Lieferung prüfen                           | Z          | Sie haben die an die Statistik zu übermitteinden Daten nicht im XML-Lieferdatenformat<br>DatML/RAW, sondern im CSV-Format vorliegen? Hier können Sie aus Ihren Daten im CSV-<br>Format das Lieferdatenformat DatML RAW erzevenen und unmittelhar an die Statistik übermittein                                                                                                    |            |
| Lieferung senden                           |            | lassen.                                                                                                    |            |
| Lieferungen anzeigen                       |            | Lieferung prüfen                                                                                                    |            |
| Erhebungsvorlagen verwalten                | 면,         | Hier können Sie Ihre Lieferungsdatei im Format DatML/RAW (XML-Datei) vorab auf Korrektheit<br>überprüfen. Sie erhalten ein Protokoll der Prüfung.<br>Da es sich um keine Lieferung handelt, werden die Daten nicht weiterverarbeitet und kein Eintrag<br>in der Lieferlichten betretenet.                                                                                                    |            |
| Benutzerdaten verwalten 🕨                  |            | er vor steremenene remenege                                                                                                    |            |
|                                            | ₽          | Lieferung senden<br>Ihre Daten liegen bereits im XML-Lieferdatenformat DatMU/RAW vor? Hier können Sie Ihre<br>Lieferungsdatei an den gemeinsamen. CORE-Datensingang der Statistischen Amter des Bundes<br>und der Länder senden. Die Daten werden einer Prüfung unterzogen. Sie erhaften anschließend<br>das Prüfprotekkil. Lieferungen, die als "Test" gekennzeichnet sind, werden nicht weiterverarbeitet.<br>Die Lieferung und das dazugehörige Protokoll werden in der Lieferhistorie vermerkt (s.<br>Lieferungen anzeigen). |            |
|                                            | 6          | Lieferungen anzeigen                                                                                                    |            |
|                                            |            | Hier können Sie Ihre Lieferhistorie einsehen und haben die Möglichkeit zu jeder Lieferung das<br>Protokoll anzeigen zu lassen.                                                                                                    |            |
|                                            |            | Erhebungsvorlagen verwalten                                                                                                    |            |
|                                            |            | Hier können Sie die Erhebungsvorlagen verwalten.                                                                                                    |            |
|                                            | 0          | Benutzerdaten verwalten                                                                                                    |            |
|                                            | ä          | Hier können Sie Ihre Adressänderung mittellen, Ihr Passwort ändern und die Adressen Ihrer<br>Mandanten verwalten, wenn Sie als Dienstleister für einen Auskunftgebenden melden.                                                                                                    |            |
|                                            | 9          | Informationen anzeigen                                                                                                    |            |
|                                            | 17         | Im Erhebungsportal der Statistischen Ämter des Bundes und der Länder erhalten Sie im blauen<br>Bereich "Infos für Melder" unter "Online-Meldeverfahren" zum Thema "Melden über .CORE"<br>detaillicht informationen zum Online-Meldeverfahren                                                                                                    |            |

## Vor Übermittlung der Datei ist es möglich, diese auf Fehler prüfen zu lassen

| CORE                        |                                                                                                    | .h |
|-----------------------------|----------------------------------------------------------------------------------------------------|----|
| artseite > Lieferung prüfen |                                                                                                    |    |
|                             | Lieferung prüfen                                                                                                    |    |
| Lieferung erstellen         | Hier können Sie Ihre Lieferungsdatei im Format DatML/RAW (XML-Datei) vorab auf                                                                                    |    |
| Lieferung prüfen            | Korrektheit überprüfen. Sie können zwischen den Prüfungen Standard (s.u.<br>Anmerkung), Autorisierung (Einhaltung allgemeiner, nicht statistikspezifischer        |    |
| Lieferung senden            | Vorgaben zur Datenlieferung) und Formale Datenprüfung (Einhaltung der<br>statistikspezifischen Vorgaben It. Liefervereinbarung bzw. Erhebungsbeschreibung)        |    |
| Line any contain            | wählen. Sie erhalten ein Protokoll der Prüfung.                                                                                                    |    |
| Lieferungen anzeigen        | Da es sich um keine Lieferung handelt, werden die Daten nicht weiterverarbeitet und<br>kein Eintrag in der Lieferhistorie hinterlegt.                             |    |
| Erhebungsvorlagen verwalten | Anmerkung: Sollen die Daten genau den Prüfungen unterzogen werden, die beim                                                                                       |    |
| Benutzerdaten verwalten     | Versenden einer Lieferungsdatei an den gemeinsamen .CORE-Dateneingang der<br>Statistischen Ämter des Bundes und der Länder erfolgen, wählen Sie bitte als Prüfung |    |
|                             | "Standard" aus.                                                                                                    |    |
|                             | Bitte geben Sie die DatML/RAW-Datei an, die geprüft werden soll.                                                                                                  |    |
|                             | DatML/RAW-Datei: Datei auswählen Keine ausgewählt                                                                                                    |    |
|                             | Prüfung: Standard V                                                                                                    |    |
|                             |                                                                                                    |    |
|                             |                                                                                                    |    |
|                             | Q Prüfen Abhrechen                                                                                                    |    |

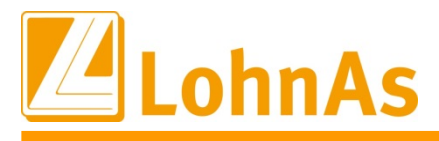

Anleitungen

# Die Übermittlung erfolgt über den Menüpunkt "Lieferung senden"

| .CORE                           |                                                                                                    |
|---------------------------------|----------------------------------------------------------------------------------------------------|
| Startseite > Lieferungen senden | Lieferung senden                                                                                                    |
| Lieferung erstellen             | Ibre Daten liegen bereits im VML Lieferdatenformat DatML/RAW vor? Hier können Sie                                                                                                    |
| Lieferung prüfen                | Ihre Lieferungsdatei an den gemeinsamen. CORE-Dateneingang der Statistischen<br>Ämter des Bundes und der Länder senden. Die Daten werden einer Prüfung                                                                                             |
| Lieferung senden                | unterzogen. Sie erhalten anschließend das Frutprotokoll. Lieferungen, die als "Test"<br>gekennzeichnet sind, werden nicht weiterverarbeitet. Die Lieferung und das<br>dazugehörige Protokoll werden in der Lieferhistorie vermerkt (s. Lieferungen |
| Lieferungen anzeigen            | anzeigen).                                                                                                    |
| Erhebungsvorlagen verwalten     | Bitte geben Sie die DatML/RAW-Datei an, die gesendet werden soll. DatML/RAW-Datei: Datei auswählen Keine ausgewählt                                                                                                    |
| Benutzerdaten verwalten         |                                                                                                    |
|                                 |                                                                                                    |
|                                 |                                                                                                    |
|                                 |                                                                                                    |
|                                 |                                                                                                    |
|                                 | → Senden Abbrechen                                                                                                    |

Für die übermittelten Dateien können die Protokolle entsprechend abgerufen werden

|                            | Lieferungen anzeig                                                                                                    |                                                                                                    |                                                                                                    |          |      |
|----------------------------|----------------------------------------------------------------------------------------------------|----------------------------------------------------------------------------------------------------|----------------------------------------------------------------------------------------------------|----------|------|
| ieferung erstellen         |                                                                                                    | 511                                                                                                    |                                                                                                    |          |      |
|                            | Hier können Sie Ihre L<br>Lieferung das Protoko                                                                                                    | .ieferhistorie einsehen und haben die Möglichkeit s<br>II anzeigen zu lassen oder dieses abzuspeichern.                                          | sich zu jeder                                                                                                    |          |      |
| elerung prulen             | Bitte berücksichtigen S                                                                                                    | Sie, dass zum Anzeigen des von Ihnen abgespeich                                                                                                  | nerten                                                                                                    |          |      |
| eferung senden             | Prutprotokolls mittels i<br>benötigt werden. Dies                                                                                                    | Browser noch die Dateien "res1html.xsl" und "res2<br>e Dateien müssen in das gleiche Verzeichnis wie d                                           | html.xsl"<br>fas                                                                                                    |          |      |
| eferungen anzeigen         | Prutprotokoli abgespe                                                                                                    | ichert werden.                                                                                                    |                                                                                                    | _        |      |
|                            | 42 Lieferungen gefund                                                                                                    | len                                                                                                    | Zeile                                                                                                    | nanzahli | 10 🗸 |
| rhebungsvorlagen verwalten |                                                                                                    | Seite.                                                                                                    |                                                                                                    |          |      |
| enutzerdaten verwalten     | Meldezeitpunkt                                                                                                    | Originaldatei                                                                                                    | Eingangsstempel                                                                                                    | Proto    | koll |
|                            | 22.04.2021 08:09:44                                                                                                    | Verdienst_Erhebung_BO589VE.xml                                                                                                    | 99002E0VE1LBMDEV449900041251                                                                                                    | ٢        |      |
|                            | 21 04 2021 16:08:47                                                                                                    | Verdienst Erhebung BO589VE xml                                                                                                    | 00002E0T2T65DURETT0000041251                                                                                                    | -        |      |
|                            | 21.01.2021 10.00.11                                                                                                    | for alonot_Enholding_boodor Estim                                                                                                    | 33002E012103D0I(E113300041231                                                                                                    |          |      |
|                            | 21.04.2021 15:39:05                                                                                                    | Verdienst_Erhebung_BO589VE.xml                                                                                                    | 99002E0T0M5KC6W46K9900041251                                                                                                    | •        |      |
|                            | 21.04.2021 15:39:05<br>21.04.2021 15:04:54                                                                                                    | Verdienst_Erhebung_BO589VE.xml<br>Verdienst_Erhebung_BO589VE.xml                                                                                 | 99002E0T0M5KC6W46K9900041251<br>99002E0SV46N1KDNRP9900041251                                                                                                    | ©<br>©   |      |
|                            | 21.04.2021 15:39:05<br>21.04.2021 15:04:54<br>16.04.2021 10:35:44                                                                                             | Verdienst_Erhebung_BO589VE.xml<br>Verdienst_Erhebung_BO589VE.xml<br>testfile.xml                                                                 | 99002E07E705567E715900047257<br>99002E0T0M5KC6W46K9900041251<br>99002E0SV46N1KDNRP9900041251<br>99002E07ET2M0521FW9900041251                                                                                                    | 6        |      |
|                            | 21.04.2021 15:39:05<br>21.04.2021 15:04:54<br>16.04.2021 10:35:44<br>16.04.2021 10:30:11                                                                      | Verdienst_Erhebung_BO589VE.xml<br>Verdienst_Erhebung_BO589VE.xml<br>testfile.xml<br>testfile.xml                                                 | 99002E07E1050KE11990041251<br>99002E0T0M5KC6W46K9900041251<br>99002E0SV46N1KDNRP9900041251<br>99002E07ET2M0521FW9900041251<br>99002E07EDQ5HV3QQ19900041251                                                                                                   |          |      |
|                            | 21.04.2021 15:39:05<br>21.04.2021 15:04:54<br>16.04.2021 10:35:44<br>16.04.2021 10:30:11<br>16.04.2021 10:26:23                                               | Verdienst_Erhebung_BO589VE.xml<br>Verdienst_Erhebung_BO589VE.xml<br>testfile.xml<br>testfile.xml<br>testfile.xml                                 | 99002E07E10950CE119900041251<br>99002E0T0M5KC6W46K9900041251<br>99002E0SV46N1KDNRP9900041251<br>99002E07ET2M0521FW9900041251<br>99002E07E5928BE23Q9900041251                                                                                                 |          |      |
|                            | 21.04.2021 15:39:05<br>21.04.2021 15:04:54<br>16.04.2021 10:35:44<br>16.04.2021 10:30:11<br>16.04.2021 10:26:23<br>16.04.2021 10:12:55                        | Verdienst_Erhebung_BO589VE.xml<br>Verdienst_Erhebung_BO589VE.xml<br>testfile.xml<br>testfile.xml<br>testfile.xml<br>testfile.xml                 | 99002E07E10950CE119900041251<br>99002E0T0M5KC6W46K9900041251<br>99002E0SV46N1KDINRP9900041251<br>99002E07ET2M0521FW9900041251<br>99002E07E5928BE23Q9900041251<br>99002E07D5BWSUAAGK9900041251                                                                |          |      |
|                            | 21.04.2021 15:39:05<br>21.04.2021 15:04:54<br>16.04.2021 10:35:44<br>16.04.2021 10:30:11<br>16.04.2021 10:26:23<br>16.04.2021 10:12:55<br>16.04.2021 10:06:55 | Verdienst_Erhebung_BO589VE.xml<br>Verdienst_Erhebung_BO589VE.xml<br>testfile.xml<br>testfile.xml<br>testfile.xml<br>testfile.xml<br>testfile.xml | 99002E0T011050KE119300041251<br>99002E0T0M5KC6W46K9900041251<br>99002E0SV46N1KDNRP9900041251<br>99002E07ET2M0521FW9900041251<br>99002E07EDQ5HV3QQ19900041251<br>99002E07E5928BE23Q9900041251<br>99002E07D5BWSUAAGK9900041251<br>99002E07CP17EFB6GK9900041251 |          |      |

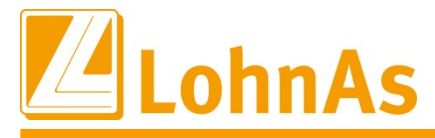

# **Beispiel Protokoll**

| Prüfprotokoll zur Datenlieferung an die amtliche Statistik                                                                                                    |                                                                                                    |
|----------------------------------------------------------------------------------------------------|----------------------------------------------------------------------------------------------------|
| Hinweis: Ihre Datenlieferung wurde angenommen!<br>Die Daten werden nun an das zuständige Statistische Amt weitergeleitet und dort einer inhaltlichen Prüfung unterzogen.                                           |                                                                                                    |
| Absender des Prüfprotokolls:<br>Empfänger des Prüfprotokolls:                                                                                                    | Zentraler Dateneingang der amtlichen Statistik<br>97937<br>ex Deutschland GmbH<br>Berlin                                                    |
| Allgemeine Angaben zur Datenlieferung                                                                                                    |                                                                                                    |
| Eingangsstempel:<br>Datum und Uhrzeit des Eingangs:<br>Dateiname:<br>Art der Datenilieferung:<br>Dokumenttyp:<br>Anzahl der in der Datenilieferung beinhalteten Meldungen:                                         | 99002E0W0GD1KF72549900041251<br>22.04.2021 11:52:23<br>Verdienst_Erhebung_3973.xml<br>Originalmeldung (Echtdaten)<br>DatML-RAW-D (2.0)<br>1 |
| Status der Datenlieferung:<br>Ergebnis der Prüfung:<br>Syntax (Technische Information):<br>Semantik (Technische Information):<br>Autorisierung:<br>Formale Datenprüfung:                                           | angenommen<br>OK<br>OK<br>OK<br>OK                                                                                                    |
| Auf der Datenlieferungsebene festgestellte Fehler und Hinweise:<br>keine                                                                                                    |                                                                                                    |
| Überblick über abgewiesene Meldungen der Datenlieferung<br>Es wurden keine Meldungen abgewiesen!                                                                                                    |                                                                                                    |
| Prüfergebnisse der einzelnen Meldungen                                                                                                    |                                                                                                    |
| Prüfergebnis <u>Meldung 1:</u>                                                                                                    |                                                                                                    |
| Hinweis: Diese Meldung wurde angenommen!<br>Die Daten werden nun an das zuständige Statistische Amt weitergeleitet und dort einer inhaltlichen Prüfung unterzogen.<br>Meldungstatus:<br>Prüfstatus:<br>MeldungsID: | angenommen<br>OK<br>1                                                                                                    |
| Syntax (Technische Information):<br>Semantik (Technische Information):<br>Autorisierung:<br>Formale Datenprüfung:                                                                                                  | ок<br>ок<br>ок                                                                                                    |
| Erhebung:<br>Berichtszeitraum:<br>BerichtsleinheittD:<br>Berichtsginchtiger.                                                                                                    | 0689<br>Jahr: 2021 - Monat: April<br>I GmbH                                                                                                 |
| penengenger.                                                                                                    | TT - Donini                                                                                                    |

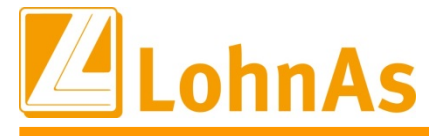

#### 6. IDEV Meldeverfahren (formularbasiert)

Sofern eine Registrierung zu CORE nicht erwünscht oder erfolgt ist, werden Sie mit den Zugangsdaten aus dem Heranziehungsbescheid zu IDEV weitergeleitet

Bitte beachten Sie, dass Lohndata eine weitergehende Hilfe für dieses Verfahren nicht bzw. nicht kostenfrei leisten kann. Bitte nutzen Sie den Support der Statistischen Ämter.

| DES BUNDES UND DER LÄNDER                                                                              |                  |                                                                                                |                                                                                                    |                   |                                                                                                    |                                 |
|----------------------------------------------------------------------------------------------------|------------------|------------------------------------------------------------------------------------------------|----------------------------------------------------------------------------------------------------|-------------------|----------------------------------------------------------------------------------------------------|---------------------------------|
| Statistikdaten<br>melden                                                                               | Infos für Melder | i                                                                                              | Hilfsmittel und<br>Automatisierung                                                                                         | $\phi^{i}_{\phi}$ | Mein Portal                                                                                                    |                                 |
| Startseite > Statistikdaten > Statistikdaten di                                                        | L                |                                                                                                |                                                                                                    |                   |                                                                                                    |                                 |
| Statistikdaten direkt onlin                                                                            | ie melden        |                                                                                                |                                                                                                    |                   | -                                                                                                    |                                 |
| Die Anmeldung mit der Kennung "[]]]]]]<br>Meldeverfahren 'IDEV NRW' war erfolgreich.<br>Weiter zu IDEV |                  | ,Mein Porta<br>Wenn Sie für meh<br>Verwalten Sie Ihre<br>E-Mail-Erinnerung<br>dem Service-Tear | I <sup>4</sup> nutzen<br>rere Statistiken melden:<br>e Zugangsdaten, richten Sie<br>ien ein, tauschen Sie Nachri<br>n aus. | sich<br>chten mit | 378.44                                                                                                    | <b>5</b><br>il                  |
|                                                                                                    |                  | Statistikdalen über                                                                            | Mein Portal' melden                                                                                                    |                   | IDEV-Zugänge der<br>Statistischen Ämt                                                                                                    | er                              |
| Informieren Sie sich über<br>Meldeverfahren zu Ihrer S<br>Statistik eingeben und auswählen             | die<br>Statistik |                                                                                                |                                                                                                    |                   | Hier finden Sie die Zugänge<br>IDEV-Systemen der Statistis<br>Ämter, sowie die Möglichkei<br>ausgewählte Statistiken zu<br>registrieren. <u>* mehr</u> | zu allen<br>schen<br>t sich für |
| Statistik eingeben und auswählen                                                                       | Los              |                                                                                                |                                                                                                    |                   | registrieren. → <u>mehr</u>                                                                                                    |                                 |

Die Daten können hier manuell erfasst und übermittelt werden.

Start Hinweise zur Erhebung Hinweise zum Import Hinweise zum Ausfüllen Hinweise zur Kurzarbeit Betrieb Arbeitnehmer Abschluss

#### Angaben über im Monat April 2021 beschäftigte Arbeitnehmerinnen und Arbeitnehmer

Bitte tätigen Sie Angaben nur für Beschäftigte, die für den ganzen Monat entlohnt wurden. Sollte für die Positionen "Sonderzahlungen", "Gesamtverdienst für Überstunden", "Zuschläge", "Entgeltumwandlung" nichts anfallen, tragen Sie bitte jeweils "0" ein.

Über den +-Button wird eine Zeile unterhalb der markierten Zeile hinzugefügt Der -Button löscht die Zeile, in der sich der Button befindet.

|            |                               |                           |                                              |                                          |                                                                                                 |                                  |                                    |                                    | Monat und                |                                                                                                    |                                                                                                    | Im Mona<br>Arbeits                                                  | t bezahlte<br>stunden                                                                                                    |                                                           | Im Monat geza | ahite Bruttover | dienste in Euro |  |  |  |  |
|------------|-------------------------------|---------------------------|----------------------------------------------|------------------------------------------|-------------------------------------------------------------------------------------------------|----------------------------------|------------------------------------|------------------------------------|--------------------------|----------------------------------------------------------------------------------------------------|----------------------------------------------------------------------------------------------------|---------------------------------------------------------------------|----------------------------------------------------------------------------------------------------|-----------------------------------------------------------|---------------|-----------------|-----------------|--|--|--|--|
| Lfd<br>Nr. | Personal-<br>nummer<br>⊾*Info | Ge-<br>schlecht<br>∡*Info | Geburts-<br>monat<br>und<br>Geburts-<br>jahr | Staats-<br>angehö-<br>rigkeit<br>2ª Info | Beschäf-<br>tigungs-<br>beginns (lt.<br>§ 1 Absatz<br>1 Nummer<br>4 EBV)<br>∠ <sup>#</sup> Info | Perso-<br>nen-<br>gruppe<br>rnfo | Tätigkeits-<br>schlüssel<br>⊾*Info | ohne<br>Über-<br>stunden<br>⊮ªInfo | Über-<br>stunden<br>⊮nfo | Brutto-<br>monats-<br>verdienst<br>(Gesamt-<br>brutto-<br>entgelt It. § 1<br>Absatz 2<br>Nummer 2c<br>EBV)<br>2ª Info | darunter<br>Sonder-<br>zahlungen<br>(sonstige<br>Bezüge It. § 1<br>Absatz 2<br>Nummer 2a<br>EBV)<br>∠* Info | darunter<br>Gesamt-<br>verdienst für<br>Über-<br>stunden<br>∠ª Info | darunter<br>Zuschläge für<br>Schicht-,<br>Nacht-,<br>Sonntags-<br>und/oder<br>Feiertags-<br>arbeit<br>⊾ <sup>2</sup> Info | darunter<br>Entgeltum-<br>wandlung<br>u <sup>n</sup> Info |               |                 |                 |  |  |  |  |
| 1          |                               | ~                         | MMJJJJ                                       | ~                                        | MMJJJJ                                                                                          | ~                                |                                    |                                    |                          |                                                                                                    |                                                                                                    |                                                                     |                                                                                                    |                                                           | +             | )[              | -               |  |  |  |  |
| 2          |                               | ~                         | MMJJJJ                                       | ~                                        | MMJJJJ                                                                                          | ~                                |                                    |                                    |                          |                                                                                                    |                                                                                                    |                                                                     |                                                                                                    |                                                           | +             | )[              | -               |  |  |  |  |
| 3          |                               | ~                         | MMJJJJ                                       | ~                                        | MMJJJJ                                                                                          | ~                                |                                    |                                    |                          |                                                                                                    |                                                                                                    |                                                                     |                                                                                                    |                                                           | +             | 10              | -               |  |  |  |  |

Ebenfalls können die Daten aus einer CSV-Datei importiert werden.

Eine CSV-Datei wird aus LohnAs NICHT automatisch erzeugt. Es steht allerdings unter dem Verzeichnis ... PRODAT \ LOHN \ MANDANT\ LISTEN die Datei L\_VDE.XAB zur Verfügung für eine anwenderbasierte Umwandlung zur Verfügung.

| Start | Hinweise zur Erhebung                                                                                                    | Hinweise zum Import                                  | Hinweise zum Ausfüllen                                    | Hinweise zur Kurzarbei |
|-------|----------------------------------------------------------------------------------------------------|------------------------------------------------------|-----------------------------------------------------------|------------------------|
| •     | Zu Ihrer Arbeitserleichterung können für die Verdiensterhebung die Daten nicht nur<br>manuell in das IDEV-Formular eingegeben, sondern auch aus einer CSV-Datei |                                                      |                                                           |                        |
| •     | Zu Ihrer Arbeitserleichteru<br>manuell in das IDEV-Form                                                                                                    | ing können für die Verdie<br>nular eingegeben, sonde | ensterhebung die Daten nich<br>rn auch aus einer CSV-Date | nt nur<br>ei           |